## 1. いきものログにアクセスし、新規登録を行います(赤枠)。

入力事項の詳細は、トップページ > このサイトの使い方 https://ikilog.biodic.go.jp/Guide/を参照してください。

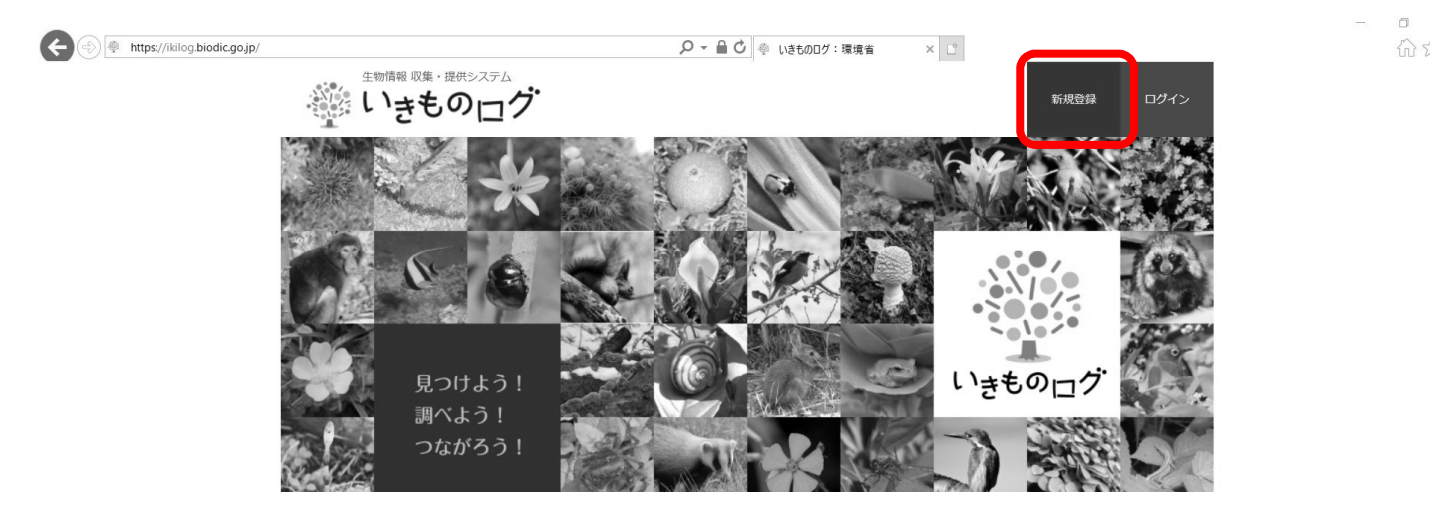

2. 登録したアカウントでログイン後、トップページより「参加する」をクリック

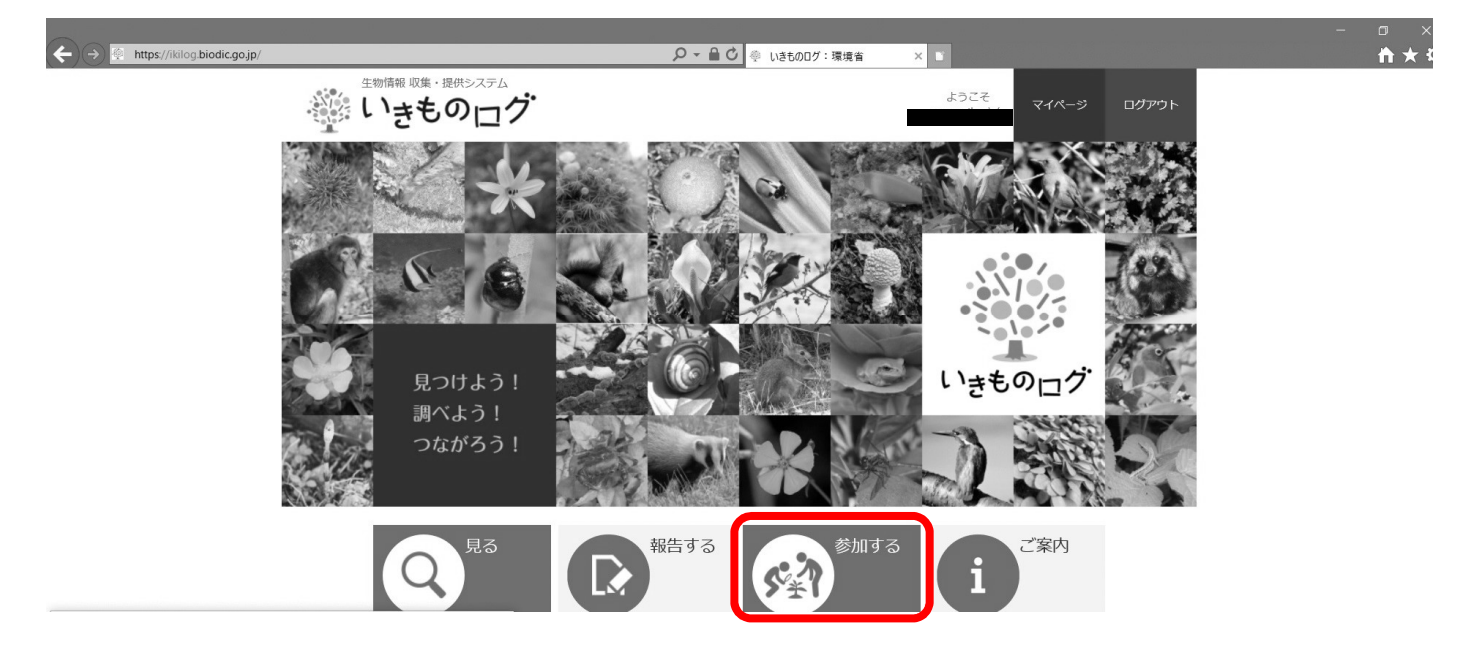

3. 調査一覧から、「高尾・陣場山のいきものマップづくり(東京都環境局自然環境部緑環境課)」をクリック

| + Attps://ikilog.biodic.go.jp/Investigat | ion/<br>設合いいでもの2週目2016年(返台いいさもの2週目2016年) | Q ▼ 🖸 🍭 調査に参加する:環境省 | ×      | - □ ×<br>⋔★: |
|------------------------------------------|------------------------------------------|---------------------|--------|--------------|
|                                          | 越谷市いきもの調査2019年(越谷市いきもの調査2019年)           |                     |        |              |
|                                          | 越谷市いきもの調査2020年(越谷市いきもの調査2020年)           |                     |        |              |
|                                          | 身近な生き物の確認数調査(福岡県いきもの調査隊)                 | Q 報告を見る             |        |              |
|                                          | 高尾・陣場山のいきものマップづくり(東京都環境局自然環境部<br>環境課)    | 11後ま Q、報告を見る        | ▶ 報告する |              |
|                                          | 鹿児島市 市民生きもの調査 (鹿児島市市民生きもの調査 事務<br>局)_    | 资 Q 報告を見る           |        |              |
| i                                        | ▼ 環境省以外の国、又は地方自治体実施調査                    |                     |        |              |
|                                          | 2018年度茨木市環境資源調查 補完調查(茨木市)                |                     |        |              |
|                                          | 2018年度茨木市環境資源調査 補完調査 追加(茨木市)             |                     |        |              |
|                                          | 2019年度茨木市環境資源調查 補完調查(茨木市)                |                     |        |              |
|                                          | ユム キャプライスニメチョウのナウフェブ (巨眼旧書造炉今珥や司         | E) 0                | -      |              |

## 4.「参加する」ボタンをクリック

| ← → ☆ https://ikilog.biodic.go.jp/investigation?invReq=detail&eventremarks_jd=232 タ マ 〇 ● 調査評相:環境者 × ■ | - □ ×<br>★★ |
|----------------------------------------------------------------------------------------------------|-------------|
| 生物語線収集・提供システム<br>いきものログ Suzusaikoさん マイページ ログアウト                                                        | ,           |
| Q         見る         除         参加する                                                                    |             |
| 調査に参加団体一覧                                                                                              |             |
| <u>トップページ</u> > 調査に参加 <u>する</u> > 調査詳細                                                                 |             |
| □ 調査詳細                                                                                                 |             |
|                                                                                                    |             |
| 高尾・陣場山のいきものマップづくり                                                                                      |             |
| ↓ 報告数 : ○ 件 Q 報告を見る                                                                                    |             |
| <ul> <li>         ・・・・・・・・・・・・・・・・・・・・・・・・・・・・・</li></ul>                                              |             |
| 画像が<br>ありません<br>NO IMAGE                                                                               |             |

5. 参加完了